### Konfiguracija bežičnog LAN pristupa

### Ciljevi vježbe:

- Konfiguracija bežičnog LAN pristupa za Linksys WRT300N pristupnu tačku.
- Promjena i sakrivanje SSID
- Konfiguracija sigurnosnih politika
- Blokiranje MAC aresa

Kreirati topologiju prikazanu na slici:

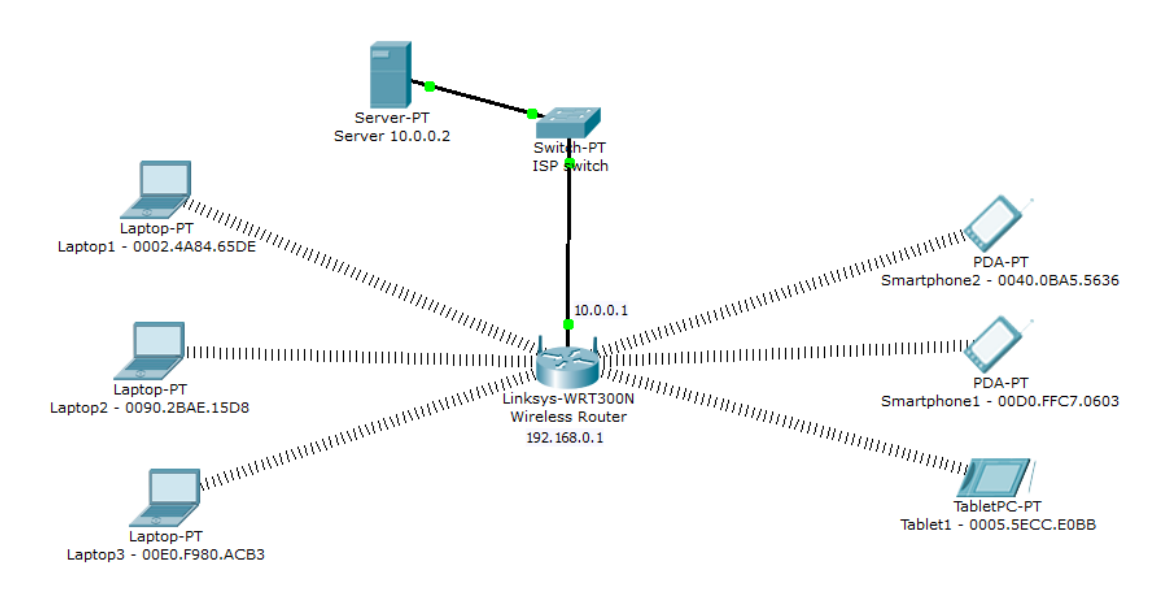

Slika 1 - Razmatrani model mrežne topologije

### Zadaci:

1 - Konektovati se na bežični ruter WRT300N putem web pretraživača koristeći Laptop 1 (login/pass - admin/admin)

- 2 Promijeniti SSID ime u "bvi"
- 3 Aktivirati WEP zaštitu koristeći ključ koji sadrži 10 heksadecimalnih cifara "12345abcde"
- 4 Konektovati Laptop1 i Laptop2 na bežičnu mrežu "bvi" koristeći WEP ključ. Pingovati server 10.0.0.2.
- 5 Promijeniti zaštitu za WRT300N u WPA2 PSK AES i podesiti password na "ciscocisco"

6 - Konektovati Smartphone 1 i Smartphone 2 na bežičnu mrežu "bvi" koristeći WPA2 PSK password. Pingovati server 10.0.0.2.

7 - Konektovati Laptop 1 i Laptop 2 na bežičnu mrežu "bvi" koristeći WPA2 PSK password. Pingovati server 10.0.0.2.

8 – Aktivirati filtriranje MAC adresa I omogućiti bežični pristup za Laptop 1 i Laptop 2. Pingovati server 10.0.0.2 sa Laptopa 1 ili Laptopa 2 i takođe sa Smartphone 1 ili Smartphone 2.

9 - Promijeniti MAC filter i omogućiti pristup svim uređajima osim Laptopu 1. Pingovati server 10.0.0.2 sa Laptopa 1 i takođe sa Laptopa 2 ili Smartphone 1 ili Smartphone 2.

10 - Onemogućiti SSID broadcast i provjeriti vidljivost sa Laptopa 1.

# 1 - Konektovati se na bežični ruter WRT300N putem web pretraživača koristeći Laptop 1 (login/pass - admin/admin)

DHCP server je omogućen za definisani scenario ali bezbjednost još nije podešena. Postoji mogućnost za konektovanje na WRT300N ruter bežičnim putem sa bilo kojeg uređaja u okruženju. Za ovu namjenu može se koristiti desktop aplikacija na Laptopu 1 – **Web pretraživač**. Upisati default gateway adresu u URL polje (adresa unutrašnjeg interfejsa rutera u LAN-u je **192.168.0.1**). Za username i password upisati admin pa potvrditi sa OK.

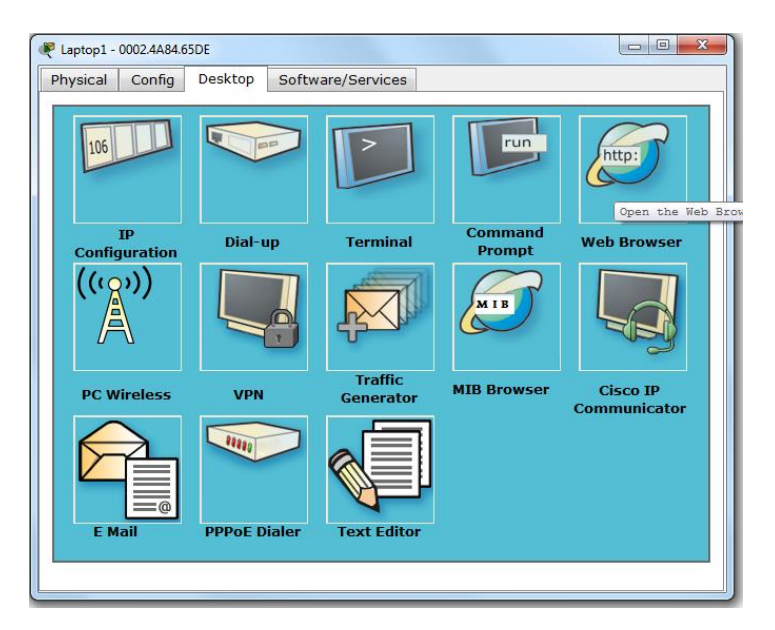

Slika 2 – Lokacija Web pretraživača na Laptopu 1

| Laptop1 - 0002.4A84.65DE             |                   |         |
|--------------------------------------|-------------------|---------|
| Physical Config Desktop              | Software/Services |         |
| Web Browser                          |                   | X       |
| < > URL http://192.168.0             | .1                | Go Stop |
| Authorizat<br>User Name<br>Password: | on 22             |         |

Slika 3 – Login interfejs

#### 2 - Promijeniti SSID ime to "bvi"

U web pretraživaču (Linksys web stranica) ući na **Wireless tab**. The **Basic Wireless Settings** podtab se pokazuje po defaultu. U Network Name (SSID) polju, preimenovati mrežu iz Default u **bvi**. Sačuvati podešavanja. Nakon promjene SSID-a, Laptop 1 mora da se rekonektuje na novi SSID **bvi**. Zatvoriti web pretraživač i konfigurisati wireless podešavanja na krajnjim uređajima (Linksys Wireless Network Monitor v1.0). Ući na **Connect tab**. **Bvi** mreža bi trebalo da se prikaže pod **Wireless Network Name**. Pritisnite **Refresh** ukoliko se SSID ne identifikuje odmah. **Odabrati** mrežu a zatim pritisnuti **Connect**.

| 🥐 Laptop1 - 0002.4A84.65   | iDE                                |                                                                 |                              |
|----------------------------|------------------------------------|-----------------------------------------------------------------|------------------------------|
| Physical Config            | Desktop Software/Se                | rvices                                                          |                              |
| Web Browser                |                                    |                                                                 | X                            |
| < > URL htt                | tp://192.168.0.1/Wireless_Basic.a  | sp                                                              | Go Stop                      |
|                            |                                    | Firm                                                            | nware Version: v0.93.3       |
| Wireless                   | Setup Wireless Securi              | Wireless-N Broa<br>Access Applications<br>Restrictions & Gaming | Administration Status        |
| Basic Wireless<br>Settings | Dasio Wileiess Certings Theress Ce | County Windigs with Finder                                      | Portanded Wireless Octorings |
|                            | Network Mode:                      | Mixed +                                                         | Help                         |
|                            | Network Name (SSID):               | bvi                                                             |                              |
|                            | Radio Band:                        | Auto 👻                                                          |                              |
|                            | Wide Channel:                      | Auto 👻                                                          |                              |
|                            | Standard Channel:                  | 1 - 2.412GHz 🔹                                                  |                              |
|                            | SSID Broadcast:                    | Enabled                                                         |                              |
|                            |                                    |                                                                 |                              |
|                            |                                    |                                                                 |                              |
|                            | Save                               | Settings Cancel Change                                          | S Case System                |
|                            |                                    |                                                                 |                              |
| ·                          |                                    |                                                                 |                              |

Slika 4 - Promjena SSID

#### 3 - Omogućiti WEP bežičnu bezbjednost koristeći ključ koji sadrži 10 heksadecimalnih cifara -"12345abcde"

U web pretraživaču (Linksys web stranica) ući na Wireless tab. Zatim ući na **Wireless Security** podtab. U **Security Mode** drop-down listi izabrati **WEP**. Odabrati enkripciju sa **40/64**-bitnim ključem, podesiti polje **Key 1** na **12345abcde**. Sačuvati podešavanja. Ponovo se gubi konektivnost za **bvi**.

| R Laptop1 - 0002.4A84.6           | 5DE                     |                     |                                     |                               | - 0 <b>X</b>  |
|-----------------------------------|-------------------------|---------------------|-------------------------------------|-------------------------------|---------------|
| Physical Config                   | Desktop Soft            | ware/Services       |                                     |                               |               |
|                                   |                         |                     |                                     |                               |               |
| Web Browsel                       | ttp://192.168.0.1/WL V  | VPATable aso        |                                     | 60                            | X             |
|                                   | (\$1)/15211001011/WC_1  | ПАПОСТОБР           |                                     | 60                            | 3000          |
| A Division of Cisto Systems, Inc. |                         |                     | Firn                                | nware Version: v(             | .93.3         |
| Wireless                          | Setup Wireless          | Security Acces      | Wireless-N Broad<br>ss Applications | band Router<br>Administration | Status        |
|                                   | Basic Wireless Settings | Wireless Security W | reless MAC Filter                   | Advanced Wirele               | as Settings ≘ |
| Wireless<br>Security              | Security Mode:          | WEP                 | •                                   |                               |               |
|                                   | Encryption:             | 40/64-Bit(10 Hex o  | digit 👻                             | Help.                         |               |
|                                   | Passphrase:             |                     | Generate                            |                               |               |
|                                   | Key1:                   | 12345abcde          | ]                                   |                               |               |
|                                   | Key2:                   |                     |                                     |                               |               |
|                                   | Key3:                   |                     |                                     |                               |               |
|                                   | Key4:                   |                     |                                     |                               |               |
|                                   | TX Key:                 | 1 •                 |                                     |                               |               |
|                                   |                         |                     |                                     |                               |               |
| 1                                 |                         |                     |                                     |                               | -             |
|                                   |                         |                     |                                     |                               |               |

Slika 5 – WEP podešavanja

4 - Konektovati Laptop 1 i Laptop 2 na bežičnu mrežu "bvi" koristeći WEP ključ. Pingovati server 10.0.0.2.

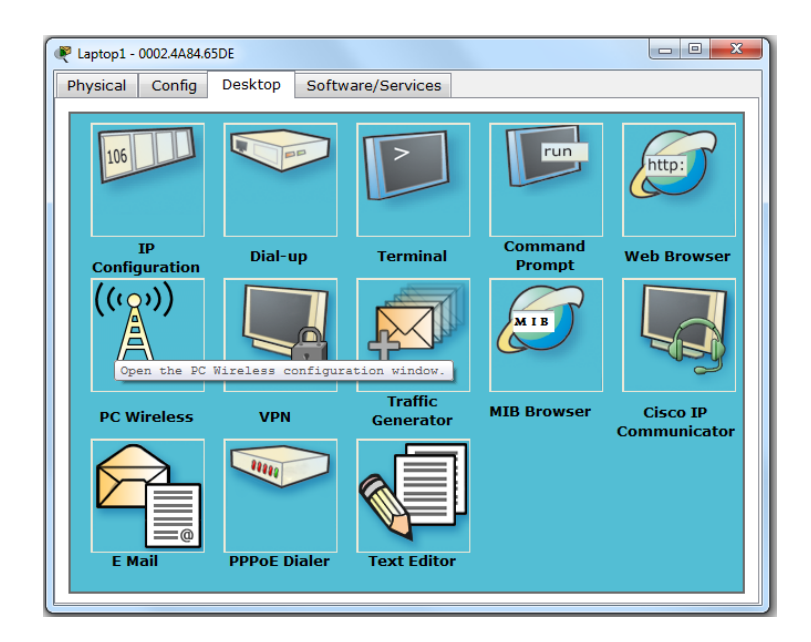

Slika 6 – PC bežična aplikacija

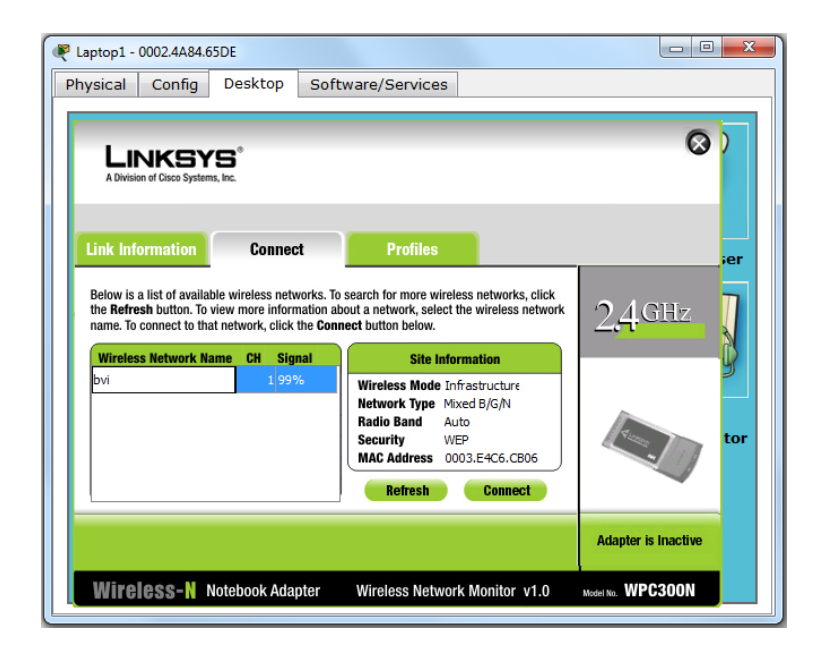

Slika 7 - Podešavanje PC bežičnog adaptera

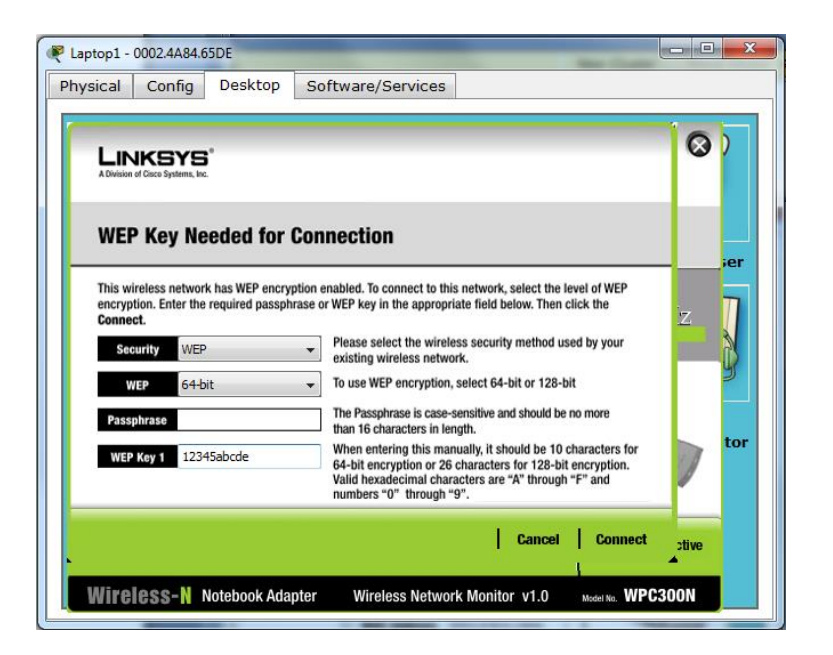

Slika 8 - Konektovanje na bvi mrežu sa WEP ključem 1

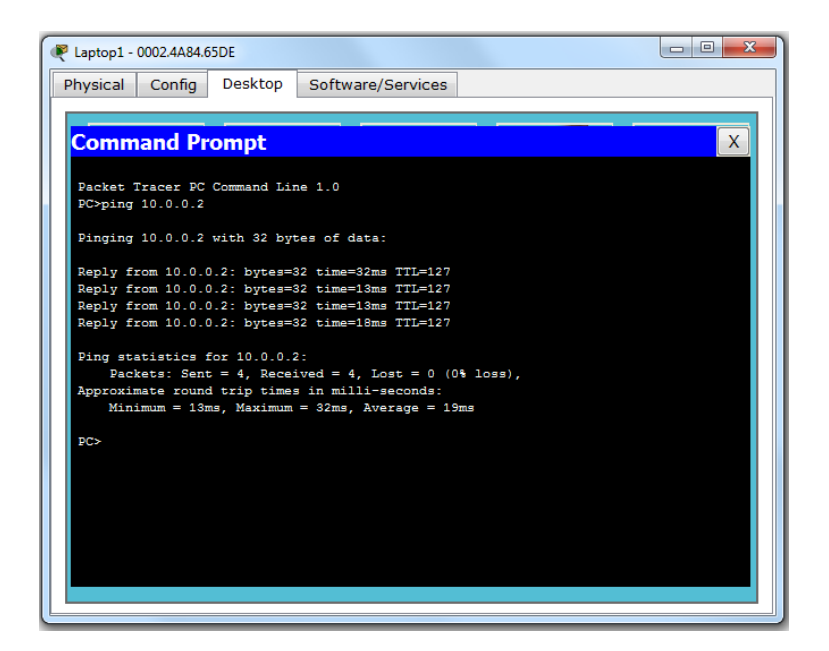

Slika 9 - Pingovanje servera.

5 - Promijeniti bežičnu bezbjednost u WPA2 PSK AES i podesiti password na - "ciscocisco"

U web pretraživaču (Linksys web stranica) selektovati **Wireless tab**. Zatim **Wireless Security** podtab. Iz **Security Mode** drop-down liste izabrati **WPA2 Personal**. Koristeći default Encryption podešavanje **AES**, podesiti **Password** polje u **ciscocisco**. Sačuvati podešavanja. Ponovo se gubi konektivnost za **bvi**.

| 🤻 Laptop1 - 0002.4A84.6           | 5DE                     |                   |                        |                          |                | • X    |
|-----------------------------------|-------------------------|-------------------|------------------------|--------------------------|----------------|--------|
| Physical Config                   | Desktop Sof             | tware/Servic      | es                     |                          |                |        |
|                                   |                         |                   |                        |                          |                |        |
|                                   | ttp://192.168.0.1/appl  | v.cai             |                        |                          | 60 5           | X      |
| LINKSYS                           |                         |                   |                        |                          |                |        |
| A Division of Cisco Systems, Inc. |                         |                   | 2021                   | Fir                      | mware Version: | v0.93  |
| Wireless                          | Setup Wireless          | Security          | Access<br>Restrictions | Applications<br>& Gaming | Administration | s≡     |
| Wireless                          | Basic Wireless Settings | Wireless Security | Wireless               | MAC Filter               | Advanced Wirel | less S |
| Security                          | Security Mode:          | WP                | A2 Personal            | -                        |                |        |
|                                   | Encryption:             | AES 👻             |                        |                          | Hel            | p      |
|                                   | Passphrase:             | ciscocisco        |                        |                          |                |        |
|                                   | Key Renewal:            | 3600 sec          | onds                   |                          |                |        |
|                                   |                         |                   |                        |                          |                |        |
|                                   |                         |                   |                        |                          |                |        |
|                                   |                         |                   |                        |                          |                |        |
|                                   |                         |                   |                        |                          |                | -      |
|                                   |                         | 111               |                        |                          |                | ,      |

Slika 10 - Podešavanje WPA2 bezbjednosti

# 6 - Konektovati Smartphone 1 i Smartphone 2 na bežičnu mrežu "bvi" koristeći WPA2 PSK password. Pingovati server 10.0.0.2.

Konekcija se može podesiti u **Config** tab Smartphon uređaja. Ako je neophodno izabrati **WPA2-PSK** opciju i podesiti **password** na **ciscocisco**. Podesiti SSID na **bvi**. Pingovati server 10.0.0.2 za testiranje konekcije.

| nysical   | Config   | Desktop | Software/Servic | ces            |        |        |               |    |
|-----------|----------|---------|-----------------|----------------|--------|--------|---------------|----|
| GLO       | BAL ^    |         |                 | Wir            | eless  |        |               |    |
| Algorithm | Settings | Port S  | tatus           |                |        |        | <b>V</b> (    | Dn |
| INTER     | FACE     | Bandw   | idth            |                |        | 54 Mbp | s             |    |
| Wire      | ess      | MAC A   | ddress          | 00D0.FFC7.0603 | SSID   |        | bvi           |    |
|           |          | Auth    | entication      |                |        |        |               |    |
|           |          | 💿 Di    | sabled          |                |        |        |               |    |
|           |          | © w     | ΈP              |                | Кеу    |        |               |    |
|           |          | © W     | PA-PSK          | WPA2-PSK       | Pass   | Phrase | ciscocisco    |    |
|           |          | © W     | PA              | WPA2           |        |        |               |    |
|           |          | Use     | er ID           |                |        |        |               |    |
|           |          | Pas     | sword           |                |        |        |               |    |
|           |          | Encry   | yption Type     |                |        |        | AES           | •  |
|           |          | IP Co   | onfiguration    |                |        |        |               |    |
|           |          | O DI    | HCP             |                | Static |        |               |    |
|           |          | IP Ac   | ldress          |                |        |        | 192.168.0.103 |    |
|           |          | Subn    | et Mask         |                |        |        | 255.255.255.0 |    |
|           | -        | IPv6    | Configuration   |                |        |        |               |    |

Slika 11 – Konekcija Smartphone-a na bvi mrežu sa WPA2-PSK bezbjednošću.

## 7 – Konektovati Laptop 1 i Laptop 2 na bežičnu mrežu "bvi" koristeći WPA2 PSK password. Pingovati server 10.0.0.2.

Koristeći istu proceduru iz četvrtog zadatka potrebno je podesiti WPA2 PSK password za konektovanje Laptopa 1 i Laptopa 2 na bvi mrežu sa WPA2 bezbjednošću.

# 8 – Akivirati bežični MAC filter i omogućiti bežičnu konekciju za Laptop 1 i Laptop 2. Pingovati server 10.0.0.2 sa Laptopa 1 ili Laptopa 2 i takođe sa Smartphone 1 ili Smartphone 2.

Selektovati Wireless tab i Wireless MAC Filter podtab. Podesiti Wireless MAC Filter na Enabled stanje. Podesiti Access Resolution za davanje dozvole (Permit PCs) za pristup bežičnoj mreži. Popuniti MACO1 i MACO2 polja sa Laptop 1 i Laptop 2 MAC adresama. Pingovati server 10.0.0.2 sa Laptopa 1, Laptopa 2, Smartphone 1 i Smartphone 2. Može se vidjeti da samo Laptop 1 i Laptop 2 imaju konekciju. Sada provjeriti topologiju mreže i pogledati vizuelizovane bežične konekcije između klijenata i bežičnog rutera.

| 🥐 Wireless Router                             |                                         |                                                       |                      |                               |                                      | - 0 <b>x</b>      |
|-----------------------------------------------|-----------------------------------------|-------------------------------------------------------|----------------------|-------------------------------|--------------------------------------|-------------------|
| Physical Config                               | GUI                                     |                                                       |                      |                               |                                      |                   |
| LINKSYS®<br>A Division of Cisco Systems, Inc. |                                         |                                                       |                      | Fi<br>Wireless-N Broa         | irmware Version: vi<br>adband Router | 0.93.3<br>WRT300N |
| Wireless s                                    | etup Wir                                | eless Security                                        | Access<br>Restrictio | Applications                  | Administration                       | Status            |
| Ba                                            | isic Wireless S                         | ettings Wireless Security                             | Wi                   | eless MAC Filter              | Advanced Wireles                     | is Settings       |
| Wireless<br>MAC Filter                        | Enal                                    | bled 🔘 Disabled                                       |                      |                               | Help                                 |                   |
| Access<br>Resolution                          | <ul><li>Prever</li><li>Permit</li></ul> | nt PCs listed below from<br>t PCs listed below to acc | accessing the        | e wireless network<br>network |                                      | E                 |
| MAC Address<br>filter list                    | Wireless                                | Client List                                           |                      |                               |                                      |                   |
|                                               | MAC 01:                                 | 00:02:4A:84:65:DE                                     | MAC 26:              | 00:00:00:00:00:00             |                                      |                   |
|                                               | MAC 02:                                 | 00:90:2B:AE:15:D8                                     | MAC 27:              | 00:00:00:00:00:00             |                                      |                   |
|                                               | MAC 03:                                 | 00:00:00:00:00:00                                     | MAC 28:              | 00:00:00:00:00:00             |                                      |                   |
|                                               | MAC 04:                                 | 00:00:00:00:00:00                                     | MAC 29:              | 00:00:00:00:00:00             |                                      |                   |
|                                               | MAC 05:                                 | 00:00:00:00:00:00                                     | MAC 30:              | 00:00:00:00:00:00             |                                      |                   |
|                                               | MAC 06:                                 | 00:00:00:00:00:00                                     | MAC 31:              | 00:00:00:00:00:00             |                                      |                   |
|                                               | MAC 07:                                 | 00:00:00:00:00:00                                     | MAC 32:              | 00:00:00:00:00:00             |                                      |                   |
|                                               | MAC 08:                                 | 00:00:00:00:00:00                                     | MAC 33:              | 00:00:00:00:00:00             |                                      |                   |
|                                               | MAC 09:                                 | 00:00:00:00:00                                        | MAC 34:              | 00:00:00:00:00:00             |                                      |                   |

Slika 12 - Mac Filter podešavanja sa listom dozvola

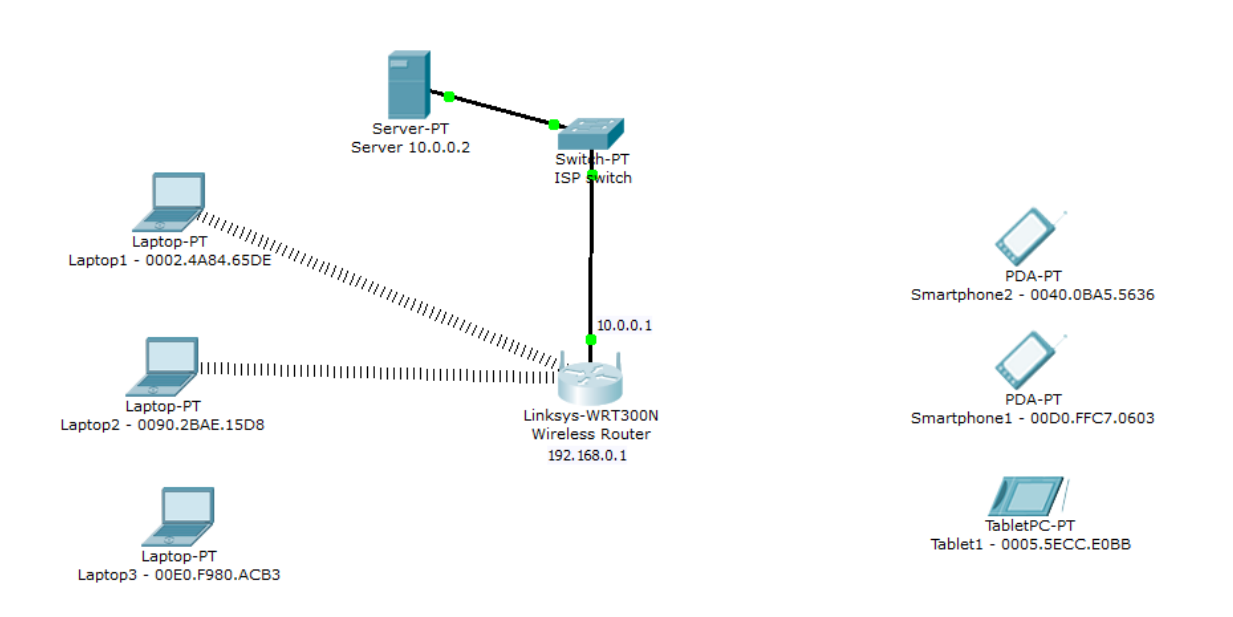

Slika13 - Mrežna topoloija nakon omogućavanja filtera sa listom dozvola (Laptop 1 i Laptop 2 MAC adrese)

9 - Promijeniti MAC filter za omogućavanje pristupa svim uređajima osim za Laptop 1. Pingovati server 10.0.0.2 sa Laptopa 1 i takođe sa Laptopa 2 ili Smartphone 1 ili Smartphone 2.

Selektovati Wireless tab i Wireless MAC Filter podtab. Podesiti Wireless MAC Filter na Enabled stanje. Podesiti Access Resolution za sprečavanje (Prevent PCs) uređaja izlistaninih ispod da pristupe bežičnoj mreži. Popuniti MAC01 i MAC02 polja sa Laptop 1 MAC adresom. Pingovati server 10.0.0.2 sa Laptop1, Laptopa 2, Smartphone 1 i Smartphone 2. Može se vidjeti da Laptop 1 ne može da se konektuje na WRT300N. Sada provjeriti topologiju mreže i pogledati vizuelizovane bežične konekcije između klijenata i bežičnog rutera.

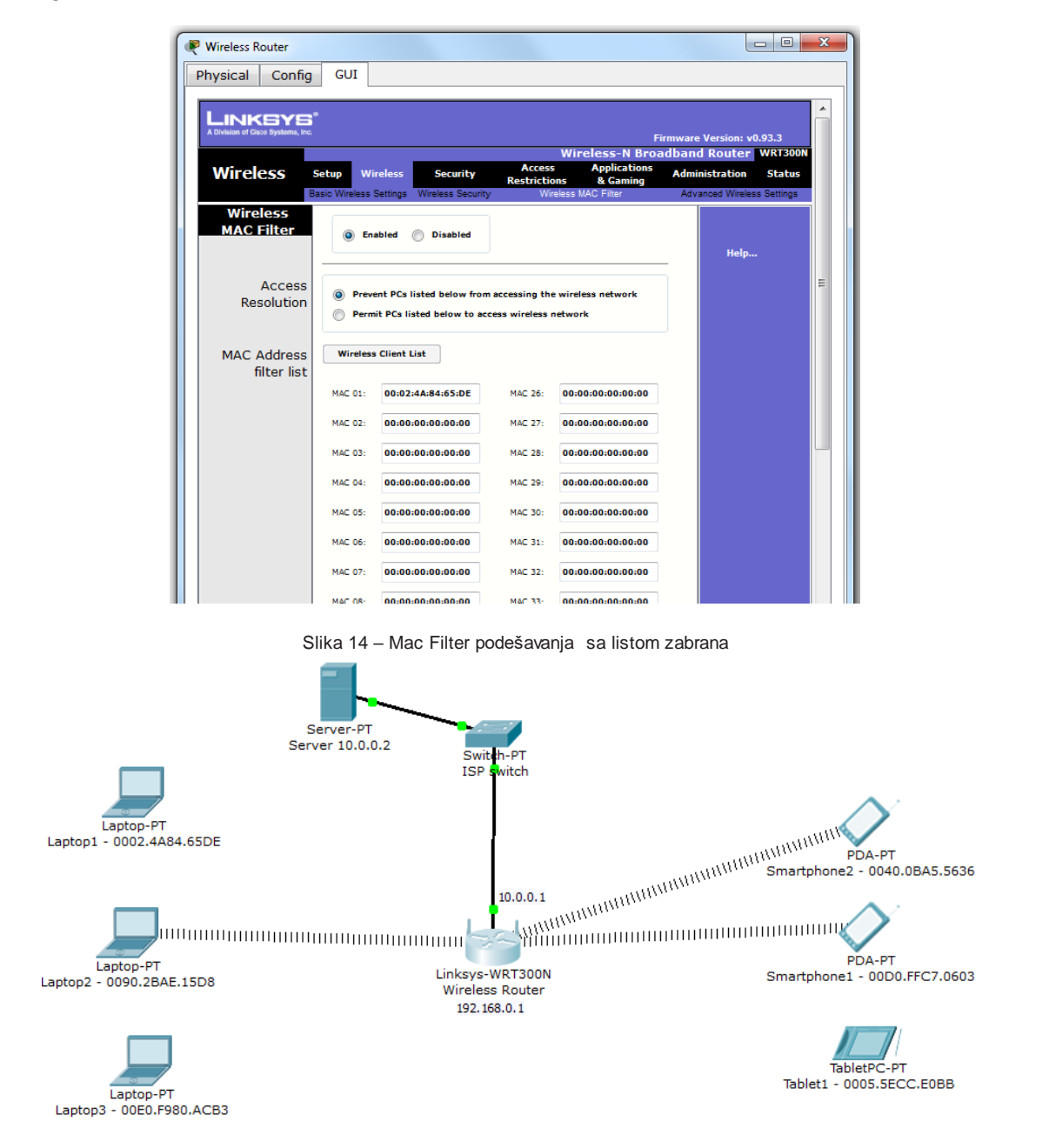

Slika 15 - Mrežna topoloija nakon omogućavanja filtera sa listom zabrana (Laptop1 MAC adresa).

10 - Onemogućiti SSID broadcast i provjeriti vidljivost sa Laptopa 1.

Selektovati **Wireless tab** i **Basic Wireless Settings** podtab. Podesiti **SSID Broadcast** na **Disabled** stanje. Provjeriti vidljivost **bvi** mreže sa Laptopa 1.

| Vireless Router                                           |                                                                      |                                                    |                                                |
|-----------------------------------------------------------|----------------------------------------------------------------------|----------------------------------------------------|------------------------------------------------|
| Physical Config                                           | GUI                                                                  |                                                    |                                                |
| LINKSYS <sup>®</sup><br>A Division of Cisco Systems, Inc. |                                                                      | Fir                                                | nware Version: v0.93.3<br>dband Bouton W872000 |
| Wireless                                                  | Setup Wireless Sec                                                   | arity Access Applications<br>Restrictions & Gaming | Administration Status                          |
| Basic Wireless<br>Settings                                | Network Mode:<br>Network Name (SSID)<br>Radio Band:<br>Wide Channel: | Mixed •<br>bvi<br>Auto •                           | Help                                           |
|                                                           | Standard Channel:<br>SSID Broadcast:                                 | 1 - 2.412GHz →<br>Enabled  Disabled                |                                                |
|                                                           | Sav                                                                  | e Settings Cancel Change                           | s                                              |

Slika 16 - Podešavanje SSID broadcast opcije.

| Reptop1 - 0002.4A84.65DE                                                                                                    |                                                                                                    |                     |
|----------------------------------------------------------------------------------------------------|----------------------------------------------------------------------------------------------------|---------------------|
| Physical Config Desktop Softw                                                                                                    | vare/Services                                                                                             |                     |
|                                                                                                    |                                                                                                    | ( 😒                 |
| Link Information Connect                                                                                                    | Profiles                                                                                                  |                     |
| Below is a list of available wireless networks. To s<br>the <b>Refresh</b> button. To view more information abo<br>name. To connect to that network, click the <b>Conne</b> | earch for more wireless networks, click<br>ut a network, select the wireless network<br>set button below. | 2.4 <sup>GHz</sup>  |
| Wireless Network Name CH Signal                                                                                                    | Site Information Wireless Mode Network Type Radio Band                                                    | <u> </u>            |
|                                                                                                    | Security<br>MAC Address<br>Refresh Connect                                                                | tor                 |
|                                                                                                    |                                                                                                    | Adapter is Inactive |
| Wireless-N Notebook Adapter                                                                                                    | Wireless Network Monitor v1.0                                                                             | Model No. WPC300N   |

Slika 17 – Provjera vidljivosti bvi mreže sa Laptopa 1.